## **REPOSITORIO** MANUAL DE USUARIO

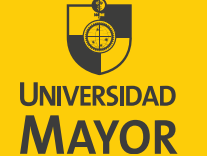

PARA ESPÍRITUS EMPRENDEDORES Repositorio Mayor: manual de usuario. Serie Manual de Procedimientos, 6. Sistema de Bibliotecas. Repositorio Mayor Universidad Mayor

© abril 2018.

Universidad Mayor Vicerrectoría Académica. Dirección de Bibliotecas (SIBUM) Repositorio Mayor Teléfonos (56-2) 23281617 Avenida Portugal 351, Santiago Santiago de Chile. www.umayor.cl www.sibum.cl repositorio@umayor.cl

Diseño y producción Oficina Repositorio Mayor, SIBUM. Esta publicación no puede ser reproducida o transmitida, mediante cualquier sistema, sin la expresa autorización de la Universidad Mayor.

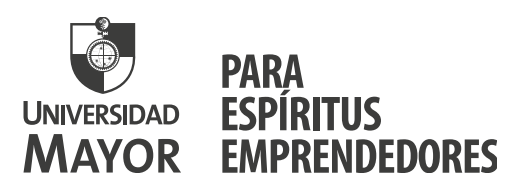

## REPOSITORIO MAYOR MANUAL DE USUARIO

SERIE MANUALES DE PROCEDIMIENTOS DOCUMENTO # 6

# ÍNDICE

Introducción Marco legal Licenciamiento Estructura de registros Estructura de interfaz Contacto

# INTRODUCCIÓN

volver

En el 2017, nace el *Repositorio Mayor* (desde ahora en adelante **RM**), como una vitrina para publicar lo mejor de la producción documental de la Universidad, en sus diversos formatos, que dan cuenta de su quehacer en los ámbitos de la investigación, docencia, extensión y vinculación con el medio.

Para el SIBUM es una nueva fuente de información que se suma a las ya disponibles, siendo compatible e interoperable con Symphonie Sirsi Dynix, gracias a Dspace, software *open source* que es la base de su infraestructura tecnológica.

Por ello, este manual tiene por objetivo ser una guía de apoyo para el usuario final que desea consultar información.

# MARCO LEGAL

volver

Es importante aclarar que la Universidad se rige por un marco regulatorio sobre propiedad intelectual que se alinea con la *Ley 17336 de Propiedad Intelectual* en vigencia en el país. En ese sentido, el *Reglamento interno sobre propiedad intelectual de la Universidad Mayor*<sup>1</sup>, expresa en el Titulo I, Artículo 4°. lo siguiente:

Los derechos de autor de las obras y de los trabajos literarios, científicos o artísticos realizados por los estudiantes de pregrado y postgrado (postítulo, diplomado, magíster, etc...) durante el transcurso de sus actividades académicas en la Universidad Mayor, le pertenecerán a éstos, sin perjuicio de lo que se establecerá en el párrafo siguiente.

Por este motivo, las publicaciones desarrolladas en el marco de un proceso de titulación, sean tesis, proyectos de títulos, tesinas, proyectos de investigación, memorias, otros, deben ser debidamente autorizados explicitamente para publicar por parte de cada uno de los autores, a través de un **Formulario de autorización** disponible para descarga desde el RM. Este documento, además de indicar su intención, permite a la Universidad tomar resguardos legales en términos del contenido de la publicación, tal como lo expresa en el Capítulo IV DISPOSICIONES VARIAS, en sus artículos 12°, 13°, 14° y 15°:

En caso de suscitarse algún conflicto en relación a la interpretación de este Reglamento, así como también en relación a la reivindicación de los derechos de propiedad intelectual, éstos serán resueltos en primera instancia por una Comisión integrada por el Vicerrector de Desarrollo, el Secretario General y dos investigadores de la Universidad designados por el Rector, pudiendo reclamarse respecto de lo resuelto por dicha Comisión, ante el Directorio de la Universidad.

En caso de que terceros aleguen derechos sobre las obras, investigaciones, tecnologías u otros objeto de propiedad intelectual señalados en este Reglamento, será de cargo del respectivo autor, sea funcionario, profesor, alumno o responsable para con la Universidad, hacer frente a las reclamaciones y man-

<sup>1</sup> Universidad Mayor. Reglamento interno sobre propiedad intelectual, 2017. pp. 3-4

tener indemne a la Universidad, corriendo con todos los gastos de defensa e indemnizaciones que corresponda, ello sin perjuicio de las acciones que la Universidad pueda en su caso ejercer.

La Universidad rechaza y sancionará cualquier tipo de plagio, copia o utilización no autorizada de obras, invenciones y otros objetos de derechos intelectuales por alumnos, académicos o funcionarios. La reproducción total o parcial de obras, invenciones o cualquier otro objeto de propiedad intelectual por alumnos, académicos o funcionarios de la Universidad, que no esté expresamente autorizado por los titulares de los derechos o exceptuado por la ley aplicable está expresamente prohibido. En particular, la Universidad rechaza el plagio, bajo todas sus formas, entendiéndose por tal la reproducción o uso de una obra u objeto de propiedad intelectual ajena, en todo o parte, identificándola como propia; rechaza la falsificación de objetos de propiedad intelectual, entendiéndose como el acto de producir o modificar objetos de propiedad intelectual buscando simular su originalidad y rechaza cualquier otro acto o hecho no autorizado sobre dichos objetos, por los titulares de los derechos de propiedad intelectual. Además de las sanciones legales respectivas, la Universidad podrá sancionar, académicamente, dichos actos con la expulsión de la Institución del responsable o la eventual invalidación de los grados otorgados por la misma.

En lo no previsto en este Reglamento será aplicable la legislación nacional vigente sobre propiedad intelectual y en caso de existir vacíos legales, se estará a la opinión de un investigador experto en la materia que se trate que será elegido por la Comisión señalada en la cláusula 12° anterior.

Todas estas disposiciones puedes consultarlas descargando el documento en el sitio de **Transparencia Mayor**. También puedes descargar la ley 17336 de propiedad intlectual y derecho de autor en formato PDF en **Ley Chile** y **Propiedad Intelectual**.

# LICENCIAMIENTO

volver

### **TIPOS DE LICENCIAS**

Para publicar documentos existen 4 tipos de licencias:

- » Copyright. El autor tiene todos los derechos
- » Copyleft. Es el opuesto al copyright, es decir la obra no tiene derechos asociados.

» **Dominio público**. Según la Ley 17336, en su artículo 10 se definen como: "Obras que, a partir de la muerte de su autor, quedan libres del copyright, por lo tanto, pueden ser libremente usadas. En Chile se reconoce un plazo a 70 años después de la muerte del autor, de acuerdo al Tratado de Libre Comercio entre Chile y Estados Unidos firmado en 2002.

» **Creative commons.** Son licencias flexibles que permiten a sus autores decidir la manera en la que su obra es citada y publicada en Internet. Para el caso de los documentos de titulación de pregrado y postgrado de la Universidad se usarán las licencias de Creative Commons (CC).

| CONDICIÓN                                | IMPLICANCIAS / ABREVIATURAS /SEÑ                                                         | ALÉTI | CA             |
|------------------------------------------|------------------------------------------------------------------------------------------|-------|----------------|
| Reconocimiento/ at-<br>tribution         | Se autoriza para distribuirlo, copiarlo y exhi-<br>birlo, pero citándolo.                | Ву    | $(\mathbf{i})$ |
| No comercial/<br>Noncommercial           | Puede ser usado pero sin fines comerciales.                                              | nc    | \$             |
| Sin derivar/<br>No derivative works      | Se autoriza para distribuirlo, copiarlo o exhi-<br>birlo, pero sin hacer modificaciones. | nd    |                |
| Licenciar igual/<br>Share alike          | Toda obra que se genere a partir de ésta, debe<br>publicarse bajo la misma licencia.     | sa    | $\bigcirc$     |
| Dominio público/<br>Zero/ public domain  | La obra puede ser usada libremente. No se ne-<br>cesita un permiso del autor.            | ссо   | 3              |
| Libre (material au-<br>diovisual)/ Share | Material audiovisual. Se puede copiar y distri-<br>buir en cualquier medio y formato.    |       | G              |
| Derechos reserva-<br>dos/ Copyright      | Obra protegida por derechos de autor.                                                    | с     | $\bigcirc$     |

A continuación se muestras las posibles combinaciones:

| Reconocimiento                                                | Puede ser distribuido, copiado y exhibido, pero citándolo.                                                                                                    |                 |
|---------------------------------------------------------------|----------------------------------------------------------------------------------------------------|-----------------|
| Reconocimiento,<br>sin derivar                                | Puede ser distribuido, copiado y exhibido, pero citándolo. No se pueden realizar obras derivadas                                                                                              | BY ND           |
| Reconocimiento,<br>sin derivar, sin<br>uso comercial          | Puede ser distribuido, copiado y exhibido,<br>pero citándolo. No se puede usar para fines<br>comerciales. No se pueden realizar obras de-<br>rivadas.                                         |                 |
| Reconocimiento,<br>sin uso comer-<br>cial                     | Puede ser distribuido, copiado y exhibido, pero citándolo. No se puede usar para fines comerciales.                                                                                           | CC D S<br>BY NC |
| Reconocimiento,<br>sin uso comer-<br>cial, compartir<br>igual | Puede ser distribuido, copiado y exhibido,<br>pero citándolo. No se puede usar para fines<br>comerciales. Se pueden realizar obras deriva-<br>das pero con la misma licencia que el original. | BY NC SA        |
| Reconocimiento,<br>compartir igual                            | Puede ser distribuido, copiado y exhibido, pero<br>citándolo. Se pueden realizar obras derivadas<br>pero con la misma licencia que el original.                                               | CC DY SA        |

### POLÍTICA DE LICENCIAMIENTO EN RM

En el caso del RM la licencia Creative Commons bajo la cual se publicarán sus colecciones es BY (Reconocimiento, sin uso comercial y posible de compartir citándolo y sin fines de lucro), siendo de responsabilidad del o los autores de éstas conocer los alcances e implicancias de uso.

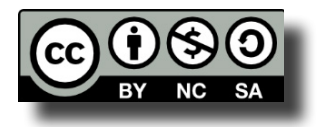

Para esto se ha dispuesto un Formulario de Autorización, en que cada autor expresa de forma explícita su interés de publicar su obra en el Repositorio. Para el caso de los documentos de titulación, cada alumno debe, al momento de entregar su trabajo firmar el Formulario, siendo su escuela la responsable de adjuntarla al trabajo y enviarla, a través de la Plataforma de Transferencia de Archivos.

La autorización para publicar siempre es personal, por lo que en casos de obras con varios autores, cada uno debe entregar su autorización correspondiente.

El Formulario contiene 3 opciones para publicar:

- Autoriza en totalidad la obra
- Autoriza con embargo. El autor es quien debe indicar el total de años del embargo. Se usa en los casos que la obra o proyecto cuente con algún patrocinio de otra institución o que exista información sensible o que el proyecto esté en curso o por algún objetivo estratégico no se quiera dar a conocer. De ser así, el o los autores autorizan la publicación total de la obra con restricción de período específico, a contar de la fecha de entrega.
- No autoriza. Al no disponer de la autorización del autor, el RM publica de forma parcial la obra (solo la metadata referencial).

El autor debe leer el texto del Formulario y asegurarse que entiende las condiciones de licenciamiento propuestas:

El que suscribe declara que es el titular de los derechos de autor sobre esta obra y que posee la facultad para autorizar, libre, gratuita, no exclusiva y sin límite temporal ni territorial, al Sistema de Bibliotecas de la Universidad Mayor (SIBUM) para publicar en forma electrónica este documento de titulación en el Repositorio Mayor (repositorio.mayor.cl) o cualquier plataforma institucional futura sin modificar su contenido, bajo licencias Creative Commons que permitan a terceros distribuirlas, copiarlas y exhibirlas, pero citando los créditos, pero que no les permite el uso comercial de éstas y las obras derivadas deben contar con la misma licencia. Además, en el marco de la Ley de Propiedad Intelectual vigente, se declara que su contenido es el resultado de un proceso académico y que la obra resultante es original y cumple con las políticas de publicación de la Universidad, en relación al reconocimiento de derechos de terceros y revisión/ obligaciones con patrocinadores, otros. Por este mismo medio se autoriza la producción de copias de respaldo en cualquier formato, medio o soporte, para fines de preservación digital no disponibles públicamente.

Este documento está disponible para descarga desde el portal SIBUM en formato PDF autoeditable. Se recomienda el uso del software Adobe Acrobat 9.

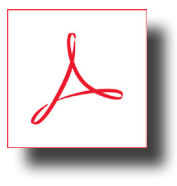

| Información personal                                                                                                    |                                                                                                    |                                                                                                    |
|----------------------------------------------------------------------------------------------------|----------------------------------------------------------------------------------------------------|----------------------------------------------------------------------------------------------------|
| Nombre (apellidos, nombres)                                                                                                    |                                                                                                    | RUT                                                                                                    |
| Correo electrónico                                                                                                    |                                                                                                    | Teléfono celular                                                                                                    |
| Información de la tesis                                                                                                    |                                                                                                    |                                                                                                    |
| Titulo                                                                                                    |                                                                                                    | Carrera                                                                                                    |
| Profesor gula                                                                                                    |                                                                                                    | Facultad                                                                                                    |
| Para optar al título de                                                                                                    |                                                                                                    | Año de titulación                                                                                                    |
| Autorización<br>El que suscribe declara que es el titu<br>exclusiva y sin límite temporal ni ter<br>este documento de titulación en<br>modificar su contenido, bajo liceno<br>créditos, pero que no les permite el                                                                                                    | lar de los derechos de autor sobre esta obra y que pr<br>ritorial, al Sistema de Bibliotecas de la Universidad M<br>el <b>Repositorio Mayor</b> (www.repositoriomayor.cl) o<br>ias Creative Commons que permitan a terceros distr<br>uso comercial de éstas y las obras derivadas deben co                                                                                                    | esee la facultad para autorizar, fibre, gra<br>ayor (SIBUM) para publicar en forma ele<br>o cualquier plataforma institucional fu<br>ibuirlas, copiarlas y exhibirlas, pero cit<br>ntar con la misma licencia.                                                                                                    |
| Autorización<br>El que suscribe declara que es el titu<br>exclusiva y sin límite temporal ni ter<br>este documento de titulación en<br>modificar su contenido, bajo liceno<br>créditos, pero que no les permite el<br>Además, en el marco de la Ley de P<br>que la obra resultante es original y<br>de terceros y revisión/ obligaciones<br>Por este mismo medio se autoriza la<br>digital no disponibles públicamente                                                                                                    | lar de los derechos de autor sobre esta obra y que po<br>ritorial, al Sistema de Bibliotecas de la Universidad M<br>el <b>Repositorio Mayor</b> (www.repositoriomayor.cl) o<br>las Creative Commons que permitan a terceros distr<br>uso comercial de éstas y las obras derivadas deben co<br>opiedad Intelectual vigente, se declara que su conte<br>umple con las políticas de publicación de la Universi<br>con patrocinadores, otros.<br>producción de copias de respaldo en cualquier forma                                                                    | esee la facultad para autorizar, libre, gra<br>ayor (SIBUM) para publicar en forma ele<br>o cualquier plataforma institucional fu<br>ibuirlas, copiarlas y exhibirlas, pero cita<br>ntar con la misma licencia.<br>nido es el resultado de un proceso acad<br>dad, en relación al reconocimiento de o<br>ato, medio o soporte, para fines de pres |
| Autorización<br>El que suscribe declara que es el titu<br>exclusiva y sin límite temporal ni ter<br>este documento de titulación en<br>modificar su contenido, bajo liceno<br>créditos, pero que no les permite el<br>Además, en el marco de la Ley de P<br>que la obra resultante es original y<br>de terceros y revisión/ obligaciones<br>Por este mismo medio se autoriza la<br>digital no disponibles públicamente<br>SI, autorizo publicarla                                                                                  | lar de los derechos de autor sobre esta obra y que po<br>ritorial, al Sistema de Bibliotecas de la Universidad M<br>el <b>Repositorio Mayor</b> (www.repositoriomayor.cl) o<br>las Creative Commons que permitan a terceros distr<br>uso comercial de éstas y las obras derivadas deben co<br>ropiedad Intelectual vigente, se declara que su contes<br>umple con las políticas de publicación de la Universi<br>con patrocinadores, otros.<br>producción de copias de respaldo en cualquier forma                                                                  | esee la facultad para autorizar, libre, gra<br>ayor (SIBUM) para publicar en forma ele<br>o cualquier plataforma institucional fu<br>ibuirlas, copiarlas y exhibirlas, pero cit<br>ntar con la misma licencia.<br>nido es el resultado de un proceso acad<br>dad, en relación al reconocimiento de o<br>ato, medio o soporte, para fines de pres  |
| Autorización<br>El que suscribe declara que es el titu<br>exclusiva y sin límite temporal ni ter<br>este documento de titulación en<br>modificar su contenido, bajo liceno<br>créditos, pero que no les permite el<br>Además, en el marco de la Ley de P<br>que la obra resultante es original y<br>de terceros y revisión/ obligaciones<br>Por este mismo medio se autoriza la<br>digital no disponibles públicamente<br>S(, autorizo publicarla<br>S(, autorizo a publicarla con embarg                                          | lar de los derechos de autor sobre esta obra y que po<br>ritorial, al Sistema de Bibliotecas de la Universidad M<br>el <b>Repositorio Mayor</b> (www.repositoriomayor.cl) o<br>las Creative Commons que permitan a terceros distr<br>uso comercial de éstas y las obras derivadas deben co<br>ropiedad Intelectual vigente, se declara que su contes<br>umple con las políticas de publicación de la Universi<br>con patrocinadores, otros.<br>producción de copias de respaldo en cualquier forma<br>de años, a contar de esta fecha.                              | esee la facultad para autorizar, libre, gra<br>ayor (SIBUM) para publicar en forma ele<br>o cualquier plataforma institucional fu<br>ibuirlas, copiarlas y exhibirlas, pero cit:<br>ntar con la misma licencia.<br>nido es el resultado de un proceso acad<br>dad, en relación al reconocimiento de o<br>ato, medio o soporte, para fines de pres |
| Autorización<br>El que suscribe declara que es el titu<br>exclusiva y sin límite temporal ni ter<br>este documento de titulación en<br>modificar su contenido, bajo liceno<br>créditos, pero que no les permite el<br>Además, en el marco de la Ley de P<br>que la obra resultante es original y<br>de terceros y revisión/ obligaciones<br>Por este mismo medio se autoriza la<br>digital no disponibles públicamente<br>Sí, autorizo publicarla<br>Sí, autorizo a publicarla con embarg<br>No, solo autorizo la publicación de u | lar de los derechos de autor sobre esta obra y que po<br>ritorial, al Sistema de Bibliotecas de la Universidad M<br>el <b>Repositorio Mayor</b> (www.repositoriomayor.cl) o<br>ias Creative Commons que permitan a terceros distr<br>uso comercial de éstas y las obras derivadas deben co<br>opiedad Intelectual vigente, se declara que su conte<br>umple con las políticas de publicación de la Universi<br>con patrocinadores, otros.<br>producción de copias de respaldo en cualquier forma<br>de años, a contar de esta fecha.                                | esee la facultad para autorizar, libre, gra<br>ayor (SIBUM) para publicar en forma ele<br>o cualquier plataforma institucional fu<br>ibuirlas, copiarlas y exhibirlas, pero cita<br>ntar con la misma licencia.<br>nido es el resultado de un proceso acad<br>dad, en relación al reconocimiento de o<br>ato, medio o soporte, para fines de pres |
| Autorización El que suscribe declara que es el titu exclusiva y sin límite temporal ni ter este documento de titulación en modificar su contenido, bajo liceno créditos, pero que no les permite el Además, en el marco de la Ley de P que la obra resultante es original y de terceros y revisión/ obligaciones Por este mismo medio se autoriza la digital no disponibles públicamente S(, autorizo publicarla S), autorizo a publicarla con embarg No, solo autorizo la publicación de u Firma del alumno                       | lar de los derechos de autor sobre esta obra y que por<br>ritorial, al Sistema de Bibliotecas de la Universidad Mi<br>el <b>Repositorio Mayor</b> (www.repositoriomayor.cl) o<br>ias Creative Commons que permitan a terceros distr<br>uso comercial de éstas y las obras derivadas deben co<br>opiedad Intelectual vigente, se declara que su conte<br>umple con las políticas de publicación de la Universi<br>con patrocinadores, otros.<br>producción de copias de respaldo en cualquier forma<br>de años, a contar de esta fecha.<br>n resumen y los metadatos | esee la facultad para autorizar, libre, gra<br>ayor (SIBUM) para publicar en forma ele<br>o cualquier plataforma institucional fu<br>ibuirlas, copiarlas y exhibirlas, pero cita<br>ntar con la misma licencia.<br>nido es el resultado de un proceso acad<br>dad, en relación al reconocimiento de o<br>ato, medio o soporte, para fines de pres |

### **CONDICIONES DE ACCESO**

El RM tendrá dos categorías de acceso a los documentos: público y privado, dependiendo si cuenta o no con autorización del o los autores de las obras y del interés que posea la Escuela, departamento, núcleo o centro de publicarla.

- Acceso público. Será de libre consulta para cualquier persona, pertenezca o no a la Universidad.
- Acceso privado. La consulta es restringida por rango IP a solo los integrantes de la comunidad universitaria. Para mayor comprensión, este tipo de acceso implica que solo se podrá consultar estas obras en los computadores de la Universidad o desde dispositivos móviles conectados desde la red inalámbrica institucional.

Este tipo de acceso, sea privado o público, lo determinan las Escuelas en base a las políticas de selección determinadas, sobre la base de la Autorización del o los autores, ya que si éstos no desean publicar su obra, la escuela no puede transgredirlos.

En el caso de las colecciones de documentos de titulación u otras obras que sean parte del acervo documental de la Universidad, pero no se cuente con las autorizaciones debido a que fueron creados antes del 2017, se tomó la decisión de publicarse bajo la modalidad de acceso privado. Para mayor resguardo, todas estas obras cuentan con sello de agua en toda su extensión, al igual que los documentos complementarios:

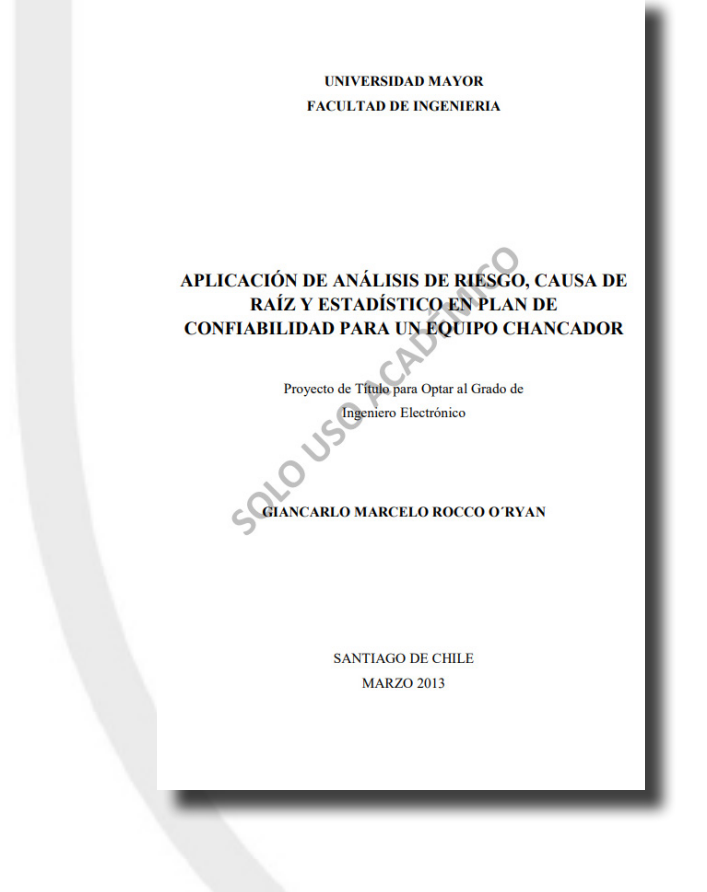

# ESTRUCTURA DE REGISTROS

La estructura de un registro en RM cuenta con 3 elementos:

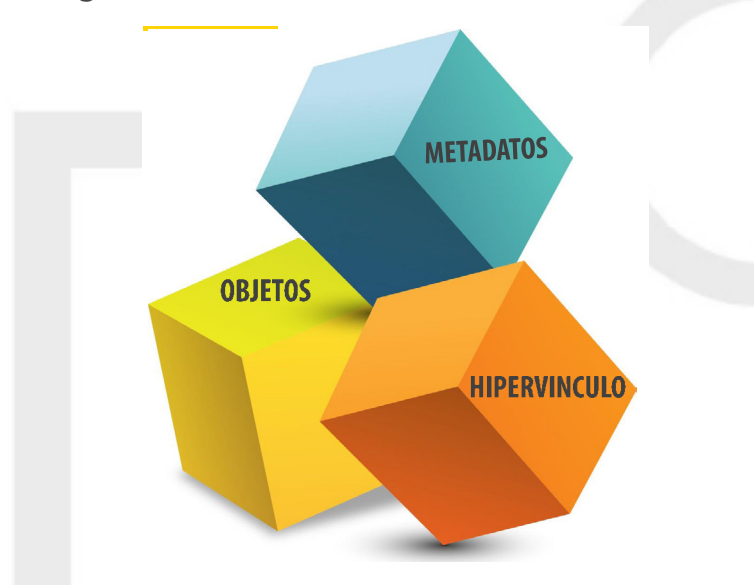

 Metadatos: campos con información relevante que describe inequivocamente el documento, usando normas internacionales de normalización que garanticen una buena cosecha en motores de búsqueda, por lo tanto mayor impacto en la visibilidad de contenidos.

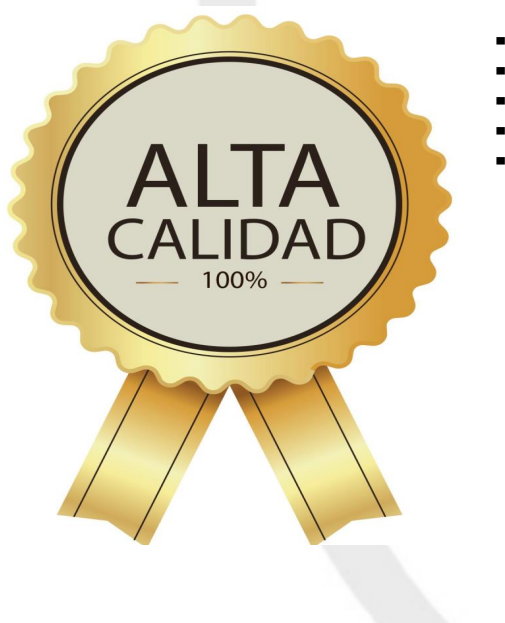

- Autores normalizados según RCAA2/ RDA + ORCID
- Títulos normalizados según RCAA2/ RDA.
- Fuentes normalizadas según Library of Congress.
- Artículo normalizado con registro DOI
  - Materias normalizadas según tesauros especializados:
    - DECS/MESH
    - UNESCO

• Objetos: archivos que acompañan a la descripción, generalmente es el documento a texto completo, anexos, material complementario, en format PDF u otros. Los objetos que contiene cada documento en el Repositorio son variados:

| TIPO DE ARCHIVOS                                                                    | EXTENSIÓN | CONDICIÓN   | ABREVIATURA     |
|-------------------------------------------------------------------------------------|-----------|-------------|-----------------|
| Documento de titulación (me-<br>moria, tesis, tesina, proyecto de<br>título, otros) | PDF       | Obligatorio | Sin abreviatura |
| Video                                                                               | MP4       | Opcional    | _VI             |
| Fotografías                                                                         | PDF       | Opcional    | _FO             |
| Miniatura de portada                                                                | PNG       | Obligatorio | _MI             |
| Láminas                                                                             | PDF       | Opcional    | _LA             |
| Planimetría                                                                         | PDF       | Opcional    | _PL             |
| Presentación                                                                        | PDF       | Opcional    | _PR             |
| Render                                                                              | PDF       | Opcional    | _RE             |
| Maqueta                                                                             | PDF       | Opcional    | _MA             |
| Audios                                                                              | MP3       | Opcional    | _AU             |
| Afiche                                                                              | PDF       | Opcional    | _AF             |
| Anexo                                                                               | PDF       | Opcional    | _AX             |
| Mapas                                                                               | PDF       | Opcional    | _MP             |
| Objetos 3D                                                                          | PDF       | Opcional    | _OBJ3D          |

### Edificio Consistorial para Lampa

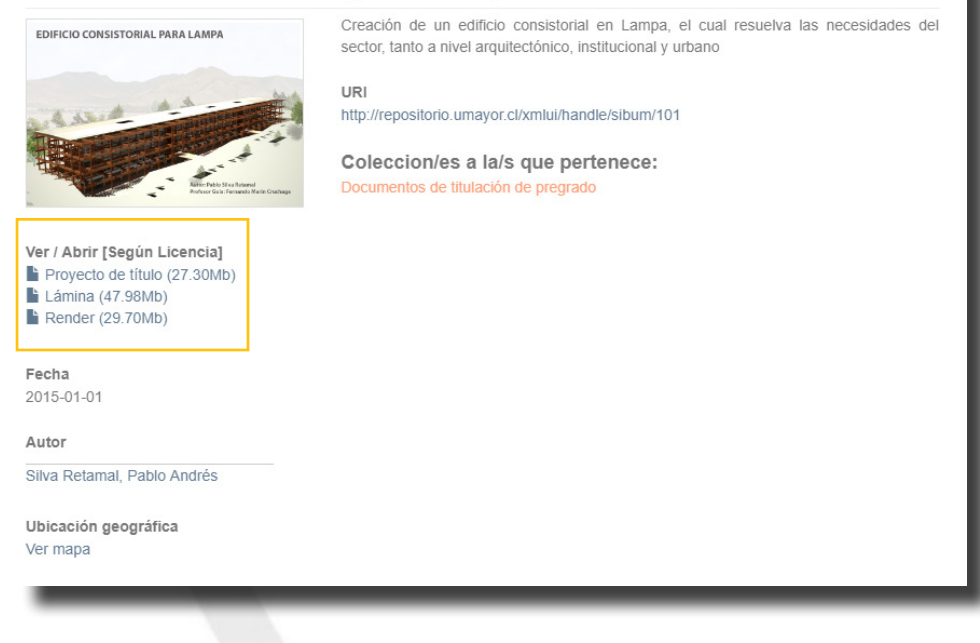

• Hipervinculo: corresponde a la URI que direcciona al documento en Internet.

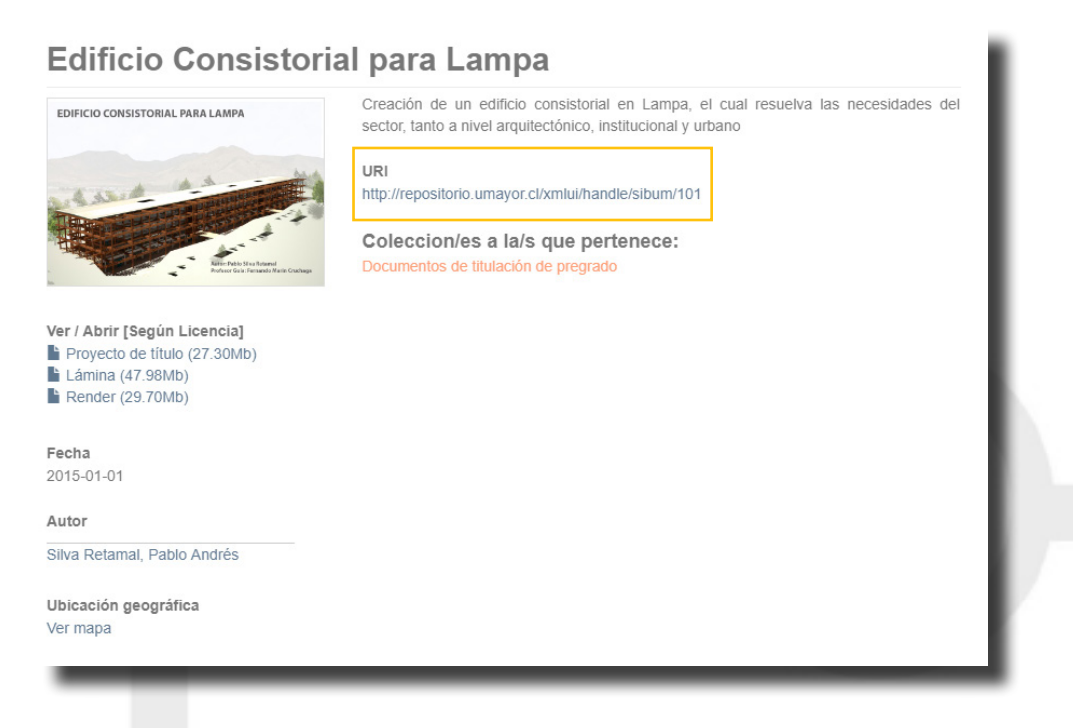

# ESTRUCTURA DE LA INTERFAZ

La interfaz de consulta del Repositorio está en idioma español y cuenta con un menú principal y uno facetado, ambos muy amigables para el usuario final. Veremos primero su estructura, para continuar con un ejemplo de búsqueda de información.

El Repositorio Mayor tiene como base estructural en *software open source* Dspace, en que la arquitectura de información se organiza de la siguiente forma:

| ENCABEZADO (LOGO INSTITUCIO)                                    | IAL AUTENTIFICACIÓN       |
|-----------------------------------------------------------------|---------------------------|
| MAPA DE NAVEGACIÓN                                              |                           |
| <b>CAJA DE BÚSQUEDA</b>                                         |                           |
| <b>MENÚ FACETADO</b><br>LISTAR GENERAL<br>MI CUENTA<br>DESCUBRE | COMUNIDADES               |
| MATERIA<br>FECHA                                                |                           |
| RSS                                                             | <b>ARCHIVOS RECIENTES</b> |
|                                                                 | ριε νε σάζινα             |
|                                                                 | r ie de fauina            |

Veamos como se visualizan cada uno de sus componentes:

|                                             | Cistema de Piblioterer                                                                                                    |
|---------------------------------------------|----------------------------------------------------------------------------------------------------|
| UNIVERSIDAD MA                              | YOR REPOSITORIO                                                                                                    |
| 🕈 Repositorio - Inicio                      |                                                                                                    |
| Búsquedas Q                                 | Comunidades en Repositorio Mavor                                                                                                    |
| STAR                                        |                                                                                                    |
| General                                     | Elija una comunidad para listar sus colecciones                                                                                                    |
| Comunidades & Colecciones                   | ARTE                                                                                                    |
| Por fecha de publicación                    | Comunidad que contiene la producción documental de la Paculiad de Artes                                                                                                    |
| Autores                                     | CIENCIAS<br>Esta comunidad contiene la producción documental de la Facultad de Ciencias                                                                                                    |
| Títulos                                     | CONSERVATORIO                                                                                                    |
| Matazia                                     | Esta comunidad contiene la producción documental del Conservatorio Mayor                                                                                                    |
| Materias                                    | HUMANIDADES                                                                                                    |
| CUENTA                                      | Esta comunidad contiene la producción documental de la Facultad de Humanidades                                                                                                    |
| Acceder                                     | INVERTICACIÓN                                                                                                    |
| Registro                                    | INVESTIGACION<br>Esta comunidad contiene la producción documental de la Vicerrectoría de Investigación                                                                                                    |
| SCUBRE                                      | RECTORIA                                                                                                    |
| Autor                                       | Esta comunidad contiene la producción documental del gobierno universitario                                                                                                    |
| Forttes Rojas, Juan Ignacio (2)             | VINCULACIÓN SOCIAL                                                                                                    |
| Mc Phee Cruz, Ian Duncan (2)                | Esta comunidad contiene la producción documental de la Universidad con el medio social,<br>político y artístico/cultural                                                                                                    |
| Salazar Claro, Sebastián Alberto. (2)       |                                                                                                    |
| Suau Contreras, Claudio (2)                 | Añadido Recientemente                                                                                                    |
| (4) Strek, Wieslaw (1)                      |                                                                                                    |
| Aballay Vásquez, Katherine (1)              | Muelle Vergara : historia, diseño y estudio para la reconstrucción. V Región de Valparaíso - Viña del Mar<br>Silva Díaz, Mauricio Bruno (Chile. Universidad Mayor, 2017-01-01)                                                                                                    |
| Abarca Cantillana, Sebastián<br>Rodrigo (1) | Este informe se centra en el icónico Muelle Vergara, el cual comienza a construirse en el año 1892 por requerimiento de la compañía<br>Refinería de Azúcar de Viña del Mar, además como necesidad, ya que el crecimiento de la                                                                                                    |
| Aburto Hernández, Carmen Beatriz<br>(1)     | Hormigón bombeado en edificios de altura<br>Avendaño Sandoval, Luis Felipe (Chile. Universidad Mayor, 2017-01-01)<br>En la actualidad el sector de la construcción ha avanzado en cuanto a innovación en la utilización de nuevos materiales y equipamientos<br>debido a la alta demanda solicitada.Estos avances permiten optimizar los recursos que |

Veamos cada una de las características de los componentes:

**Encabezado**. Permite al usuario identificar rapidamente la fuente de información que se consulta, en este caso el Repositorio Mayor.

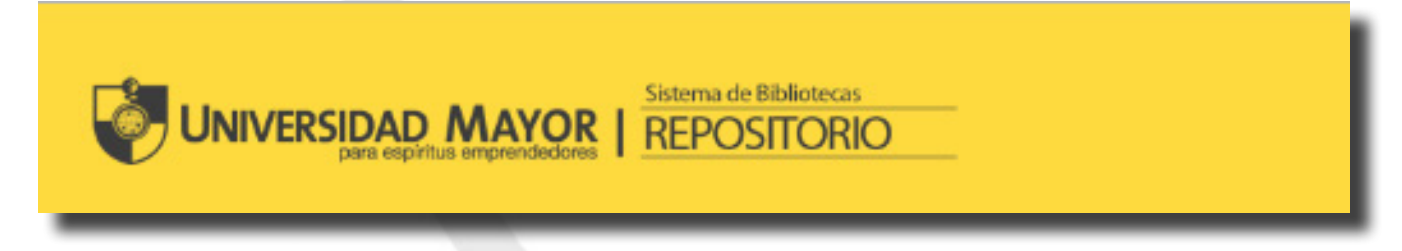

**AUTENTIFICACIÓN**. Ubicado en el borde superior derecho, el botón LOGIN permite que el usuario que posea una cuenta en el Repositorio se se identifque. Para efectos de búqueda de información esta opción no es necesaria.

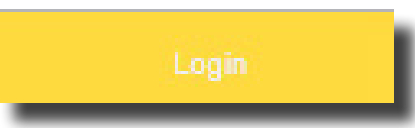

**MAPA DE NAVEGACIÓN**. También conocida como miga de pan o breadcrumb. Corresponde a una barra de texto que muestra donde se encuentra ubicado el usuario, permitiéndole tomar atajos o devolverse.

| 🟫 Repositorio - Inicio                                                                                                    |
|----------------------------------------------------------------------------------------------------|
|                                                                                                    |
| Repositorio - Inicio / CIENCIAS / Ingeniería Civil en Informática, Ingeniería en Informática e Ingeniería Civil Computación e Informática |
|                                                                                                    |

**CAJA DE BÚSQUEDA.** Permite buscar información de forma directa ingresando una palabra clave que corresponda al autor, título o materia. El motor de búsqueda recupera documentos de todas las comunidades y colecciones que conforman el Repositorio.

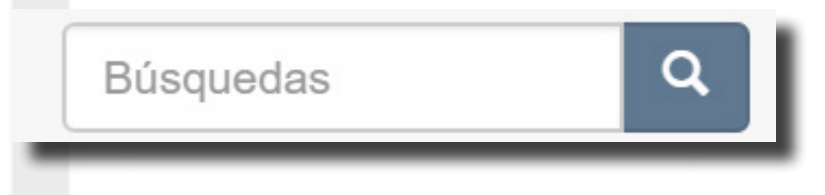

**MENÚ FACETADO**. Son filtros que permiten al usuario una navegación más rápida. Se ubica en el costado izquierdo de la pantalla y se divide en:

• **Listar.** Este submenú de búsqueda de información por categorías de autores, titulos, materias, fecha de publicación o explorando las comunidades y sus colecciones.

| LISTAR                    |
|---------------------------|
| General                   |
| Comunidades & Colecciones |
| Por fecha de publicación  |
| Autores                   |
| Títulos                   |
| Materias                  |
|                           |

**Mi cuenta**. Este submenú está pensado para aquellos usuarios que poseen cuentas en el Repositorio que los habilitan para administrar o ingresar información. Para los usuarios que solamente consultan **no es necesario utilizarla**.

| MI CUENTA |  |
|-----------|--|
| Acceder   |  |
| Registro  |  |
|           |  |

• **Descubre**. Este submenú es un despliegue del primero (Listar). La diferencia es que muestra un despliegue de los más recientes autores, títulos y materias publicados en el Repositorio.

| Autor                                       | Materia                                           |
|---------------------------------------------|---------------------------------------------------|
| Forttes Rojas, Juan Ignacio (2)             | CineProducción y dirección. (15)                  |
| Mc Phee Cruz, Ian Duncan (2)                | Guiones cinematográficosChile.<br>(13)            |
| Salazar Claro, Sebastián Alberto. (2)       | Películas cinematográficasChile.                  |
| Suau Contreras, Claudio (2)                 | (12)                                              |
| (4) Strek, Wieslaw (1)                      | Sistemas de información en<br>administración (11) |
| Aballay Vásquez, Katherine (1)              | Ejercicio físico (10)                             |
| Abarca Cantillana, Sebastián<br>Rodrigo (1) | Arquitectura Diseño y planos (8)                  |
| Aburto Hernández, Carmen Beatriz            | Educación Física Enseñanza (8)                    |
| (1)                                         | Universidad Mayor (Chile) (8)                     |
| Acevedo Lobos, Francisco (1)                | Tecnología de la información (7)                  |
| Acevedo Moya, Daniela Paz (1)               | Aptitud motora (5)                                |
| más                                         | más                                               |

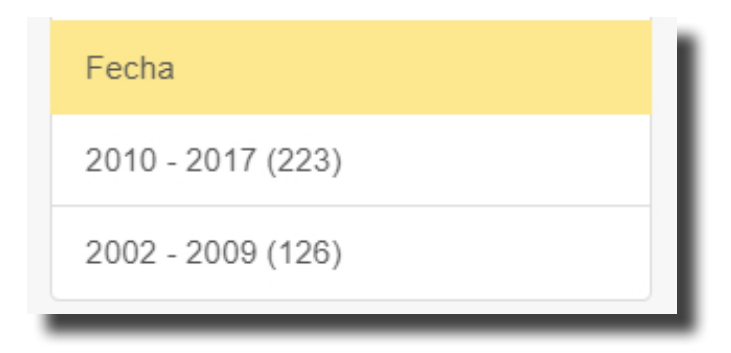

• **RSS**. Permite al usuario suscribir contenidos y mantenerse actualizado de la información más reciente publicada en el Repositorio. Para usar esta aplicación se sugiere instalar la extensión del browser o navegador Chrome, disponible para descarga en: https://chrome.google.com/webstore.

| 2 | RSS 1.0 |  |
|---|---------|--|
| 2 | RSS 2.0 |  |
| 2 | Atom    |  |

**COMUNIDADES**. Ubicado al centro de la página, muestra las comunidades con que se configura el Repositorio:

- Arte
- Ciencias
- Humanidades
- Conservatorio
- Rectoría
- Vinculación con el medio
- Investigación.

Al cliquear sobre alguna de ellas se despliega el contenido en forma piramidal:

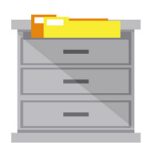

Comunidad (Facultades y áreas estrategicas de la Universidad)

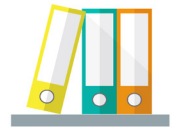

Subcomunidad (Carreras vinculadas a las 3 facultades)

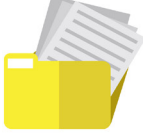

Colección (Tipos de documentos: documentos de titulación de pregrado, de postgrado, otros).

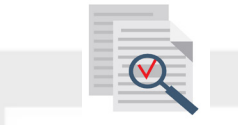

Item (Documento disponible para lectura en formato pdf).

## **Comunidades en Repositorio Mayor**

Elija una comunidad para listar sus colecciones

### ARTE

Comunidad que contiene la producción documental de la Facultad de Artes

### CIENCIAS

Esta comunidad contiene la producción documental de la Facultad de Ciencias

### CONSERVATORIO

Esta comunidad contiene la producción documental del Conservatorio Mayor

### HUMANIDADES

Esta comunidad contiene la producción documental de la Facultad de Humanidades

### **INVESTIGACIÓN**

Esta comunidad contiene la producción documental de la Vicerrectoría de Investigación

### RECTORIA

Esta comunidad contiene la producción documental del gobierno universitario

### VINCULACIÓN SOCIAL

Esta comunidad contiene la producción documental de la Universidad con el medio social, político y artístico/cultural

## **ARCHIVOS RECIENTES**. En la pantalla de despliegan los más recientes documentos publicados en el Repositorio, como una forma de difundirlos y destacarlos.

## Añadido Recientemente

### Muelle Vergara : historia, diseño y estudio para la reconstrucción. V Región de Valparaíso - Viña del Mar

Silva Díaz, Mauricio Bruno (Chile. Universidad Mayor, 2017-01-01)

Este informe se centra en el icónico Muelle Vergara, el cual comienza a construirse en el año 1892 por requerimiento de la compañía Refinería de Azúcar de Viña del Mar, además como necesidad, ya que el crecimiento de la ...

### Hormigón bombeado en edificios de altura

Avendaño Sandoval, Luis Felipe (Chile. Universidad Mayor, 2017-01-01) En la actualidad el sector de la construcción ha avanzado en cuanto a innovación en la utilización de nuevos materiales y equipamientos debido a la alta demanda solicitada.Estos avances permiten optimizar los recursos que ...

## Beneficios de implementar aislación térmica en viviendas construídas de albañilería, en la ciudad de Santiago

Aravena Álvarez, Nicolás Alberto (Chile. Universidad Mayor, 2017-01-01) Al momento de construir una vivienda, se deben respetar todas las normas vigentes para lograr una obra de calidad y cumplir con los estándares exigidos. Dentro de estas normas se encuentra la denominada reglamentación ...

### Desarrollo del sistema constructivo Muro Cortina y su adaptación en Chile

Buljevic Poblete, Mirko Josip (Chile. Universidad Mayor, 2017-01-01) Este proyecto se enfoca en dar a conocer la ejecución del sistema constructivo Muro Cortina, desde el diseño hasta su instalación. Se conocerán las variables que inciden en el tema, como su materialidad, sistemas de ...

### Acondicionamiento térmico de una vivienda básica

Rojas Quilapi, Juan Ignacio (Chile. Universidad Mayor, 2017-01-01) El presente documento tiene como objetivo la creación de un manual o guía para profesionales o técnico encargados del acondicionamiento térmico, este material es una ayuda para que el desarrollo sea más eficiente, reducir ...

Más

**PIE DE PÁGINA**. Ubicado en el borde inferior de la página, muestra información sobre la versión del software Dspace y la información para ponerse en contacto con la administración el Repositorio, en caso que algún usuario necesite consultar, dar alguna sugerencia o reclamo.

|   | oomacio                                                       |
|---|---------------------------------------------------------------|
| F | Puede contactar con el administrador de Repositorio UMAYOR en |
| F | Formulario en línea: Sugerencias                              |
| ( | Correo electrónico: adminbibliotecas@umayor.cl                |

# BÚSQUEDA DE INFORMACIÓN

Para buscar información en el Repositorio se cuenta con varios accesos:

- Por la caja de búsqueda
- Por el menú facetado
- Por los documentos recientemente publicados
- Por las comunidades

A continuación veremos un ejemplo de búsqueda usando la caja de búsqueda.

Paso 1: Escribir el concepto a buscar y cliquear el botón de búsqueda.

| c                       | Comunidades en Repositorio Mayor                                            |
|-------------------------|-----------------------------------------------------------------------------|
| ł                       | Elija una comunidad para listar sus colecciones                             |
| ieral                   | ARTE                                                                        |
| nunidades & Colecciones | Comunidad que contiene la producción documental de la Facultad de Artes     |
| fecha de publicación    | CIENCIAS                                                                    |
| pres                    | Esta comunidad contiene la producción documental de la Facultad de Ciencias |
| los                     | CONSERVATORIO                                                               |
| erias                   | Esta comunidad contiene la producción documental del Conservatorio Mayor    |

**Paso 2:** Se despliegan los resultados recuperados que coinciden con el concepto buscado. Se suman a la caja de búsqueda varios filtros avanzados para acotar la estrategia.

|                                                                                             | YOR E Bibliotecas<br>REPOSITORIO                                                                                                    |                                                                                                    |                                   |  |
|---------------------------------------------------------------------------------------------|----------------------------------------------------------------------------------------------------|----------------------------------------------------------------------------------------------------|-----------------------------------|--|
| A Repositorio - Inicio / Buscar                                                             |                                                                                                    |                                                                                                    |                                   |  |
| LISTAR                                                                                      | Buscar                                                                                                    |                                                                                                    |                                   |  |
| Comunidades & Colecciones                                                                   | Todo DSpace 🔻                                                                                                    | futbol                                                                                                    | Ir                                |  |
| Por fecha de publicación                                                                    |                                                                                                    | Mostrar filtros a                                                                                                    | vanzados                          |  |
| Autores                                                                                     | Mostrando ítems 1-4 de 4                                                                                                    |                                                                                                    | •                                 |  |
| Títulos<br>Materias                                                                         | Mayor                                                                                                    | Propuesta metodológica de iniciación al fútbol para mujeres<br>universitarias de 18 a 25 años<br>Baier Sáez, Nancy Myriam; Martínez Ramos, Karem Janny; Moreno Aliste, Angelica María; Sar                                                                                                    | n Martín                          |  |
| MI CUENTA<br>Acceder<br>Registro                                                            | REPOSITORIO<br>M A Y O R<br>LY THE LASS                                                                                                    | Montes, Pamela Jessica; Taiba Poblete, Gabriela Beatriz (Chile. Universidad Mayor, 2008-01-01)<br>Propuesta de iniciación deportiva en Fútbol para mujeres universitarias entre 18 a 25 años que<br>contenga un estilo de enseñanza creado para suplir las necesidades que tiene este grupo. La<br>investigación tiene como propósito conocer las metodologías o |                                   |  |
| DESCUBRE                                                                                    |                                                                                                    |                                                                                                    |                                   |  |
| Autor                                                                                       |                                                                                                    |                                                                                                    |                                   |  |
| Baier Sáez, Nancy Myriam (1)<br>Castro Moya, Miguel Angel (1)<br>Donoso Hüe, José Tomás (1) | MAYOR                                                                                                    | Propuesta metodologica para el desarrollo del aprendizaje de la tér<br>del fútbol en niños de 8 - 9 años<br>Durán Cáceres, Gloria Elizabeth; Naser Parra, Milenka Karin; Peters Contreras, Bárbara Rudy;                                                                                                    | <b>cnica</b><br><sub>Valdés</sub> |  |
| Durán Cáceres, Gloria Elizabeth (1)                                                         | Pozo, Yanet Carolina (Chile. Universidad Mayor, 2007-01-01)<br>Seminario que presenta la de un mejoramiento de la técnica del pase, la conducción y el control o<br>balón en el fútbol, el cual forcese utilizando el mátodo albal nome odortaria en el cuando |                                                                                                    |                                   |  |
| Homer Bannister, Alastair Patrick<br>Andrew (1)                                             | REPOSITORIO<br>MAYOR<br>BOSUNEATOS                                                                                                    | Mediante este trabajo se propone un cambio en                                                                                                    | лысајс.                           |  |
| Martínez Ramos, Karem Janny (1)                                                             |                                                                                                    |                                                                                                    |                                   |  |
| Moreno Aliste, Angelica María (1)                                                           |                                                                                                    |                                                                                                    |                                   |  |
| Naser Parra, Milenka Karin (1)                                                              |                                                                                                    |                                                                                                    |                                   |  |

Los filtros avanzados permiten acotar la búsqueda, especificando los campos donde se encuentra el concepto que se busca. Además, como se muestra en la última de las imágenes, es posible diseñar una estrategia de búsqueda más compleja, incorporando más conceptos usando operadores booleanos, cliqueando el signo + que aparece en cada de unas líneas de la caja de búsqueda.

| Buscar      |   |        |                        |
|-------------|---|--------|------------------------|
| Todo DSpace | Ŧ | futbol |                        |
|             |   |        | Mostrar filtros avanza |
|             |   |        |                        |

## Buscar

| Todo DSpace 🔹                                                                            | futbol                                                                                                    | Ir      |
|------------------------------------------------------------------------------------------|----------------------------------------------------------------------------------------------------|---------|
|                                                                                          | Ocultar filttos ava                                                                                                    | anzados |
| Filtros<br>Use filtros para refinar sus resulta<br>Título • Contier<br>Restaurar Aplicar | ados.                                                                                                    | 0       |
|                                                                                          |                                                                                                    |         |
| Todo DSpace •                                                                            | futbol                                                                                                    | Ir      |
| Todo DSpace                                                                              | Mostrar filtros avan:                                                                                                    | zados   |
| CIENCIAS<br>CONSERVATORIO                                                                |                                                                                                    | ö       |
| HUMANIDADES<br>INVESTIGACIÓN                                                             | Propuesta metodológica de iniciación al fútbol para mujeres                                                                                                    | *       |
| RECTORIA<br>VINCULACIÓN SOCIAL                                                           | universitarias de 18 a 25 años                                                                                                    |         |
| REPOSITORIO<br>MAYOR<br>DØ GUM EN 105<br>DE TITULATION                                   | Montes, Pamela Jessica; Taiba Poblete, Gabriela Beatriz (Chile. Universidad Mayor, 2008-01-01)<br>Propuesta de iniciación deportiva en <b>Fútbol</b> para mujeres universitarias entre 18 a 25 años que<br>contenga un estilo de enseñanza creado para suplir las necesidades que tiene este grupo. La<br>investigación tiene como propósito conocer las metodologías o |         |
| Buscar                                                                                   |                                                                                                    |         |
| Todo DSpace •                                                                            | futbol                                                                                                    | Ir      |
|                                                                                          | Ocultar filttos ava                                                                                                    | inzados |
| Filtros                                                                                  |                                                                                                    |         |
| Use filtros para refinar sus resulta                                                     | dos.                                                                                                    |         |
| Título Contien<br>Título Contien<br>Autor licar Es                                       |                                                                                                    | •       |
| Materia ID<br>Fecha No cont<br>Mostrando ítems 1-4 de No es                              | tiene                                                                                                    | \$      |

### Ejemplo de como buscar dos conceptos:

| Filtros                                                                                       |                                                                                                    |                                                                                                    |                                                                   |  |
|-----------------------------------------------------------------------------------------------|----------------------------------------------------------------------------------------------------|----------------------------------------------------------------------------------------------------|-------------------------------------------------------------------|--|
| Use filtros para refinar                                                                      | r sus resultados.                                                                                                    |                                                                                                    |                                                                   |  |
| Título 🔻                                                                                      | Contiene •                                                                                                    | futbol                                                                                                    | 0 0                                                               |  |
| Título 🔻                                                                                      | Contiene •                                                                                                    | mujeres                                                                                                    | 0 0                                                               |  |
| Restaurar Aplica                                                                              | ır                                                                                                    |                                                                                                    |                                                                   |  |
|                                                                                               |                                                                                                    |                                                                                                    |                                                                   |  |
| Nostrando ítems 1-1 o                                                                         | de 1                                                                                                    |                                                                                                    | \$                                                                |  |
| Propuesta metodológica de iniciación al fútbol para mujeres<br>universitarias de 18 a 25 años |                                                                                                    |                                                                                                    |                                                                   |  |
| MAYOR                                                                                         | Baier Sáez, Nancy Myriam; Martínez Ramos, Karem Janny; Moreno Aliste, Angelica María; San Martín<br>Montes, Pamela Jessica; Taiba Poblete, Gabriela Beatriz (Chile. Universidad Mayor, 2008-01-01) |                                                                                                    |                                                                   |  |
| PEPOSIT                                                                                       | Propuesta<br>contenga                                                                                                    | de iniciación deportiva en Fútbol para mujeres univer<br>un estilo de enseñanza creado para suplir las necesida | rsitarias entre 18 a 25 años que<br>ades que tiene este grupo. La |  |
|                                                                                               | D R investigac                                                                                                    | ión tiene como propósito conocer las metodologías o                                                             |                                                                   |  |
|                                                                                               |                                                                                                    |                                                                                                    |                                                                   |  |
|                                                                                               |                                                                                                    |                                                                                                    |                                                                   |  |
|                                                                                               |                                                                                                    |                                                                                                    |                                                                   |  |

Paso 3: La revisión de los resultados también se puede configurar:

- A. Opciones de clasificación:
- Por relevancia
- Por titulo descendiente
- Por título ascendente
- Por fecha descendiente
- Por fecha ascendente

B. Resultados por página:

- 5
- 10
- 20
- 40
- 60
- 80
- 100

Para configurar estas opciones se debe cliquear el botón de engranaje, tal como lo muestra la imagen.

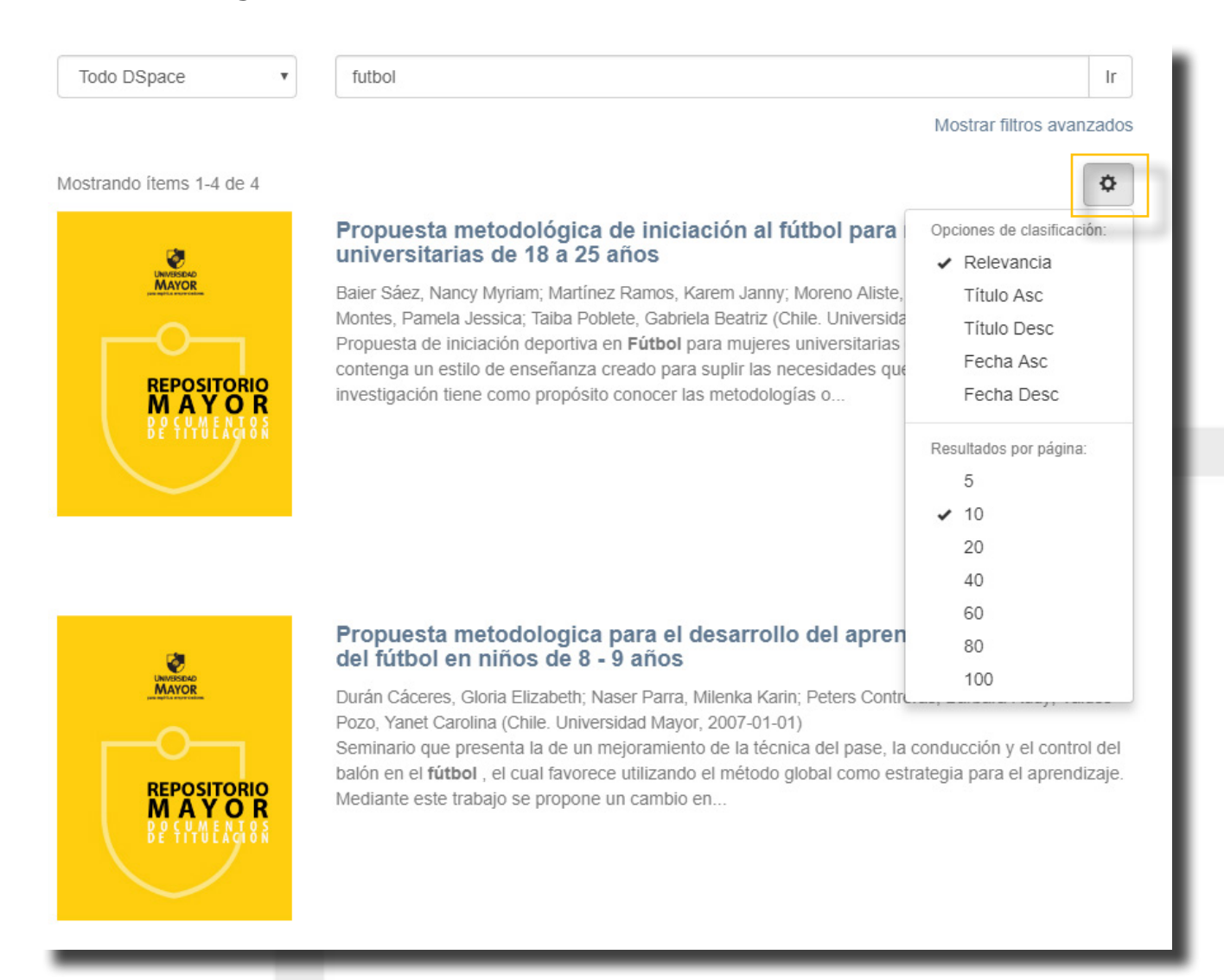

**Paso 4:** Si en los resultados los documentos son de relevancia, se debe cliquear sobre el título de cada uno para ver mayores detalles y acceder al documento a texto completo. Para ésto, debe cliquear el botón VER/ ABRIR (SEGÚN LICENCIA), seleccionando el documento que se quiere visualizar. Cada registro puede contar con varios archivos (material audiovisual, anexos, otros). El ejemplo a continuación contiene un solo archivo y muestra como proceder.

La estructura del registro cuenta con metadatos específicos, tales como: título, resumen, portada, URI, colecciones a las que pertenece, fecha de publicación, autores, ubicación geográfica, la opción de ver todos los metadatos en extenso y la licencia de Creative Commons.

### Propuesta metodológica de iniciación al fútbol para mujeres universitarias de 18 a 25 años

URI

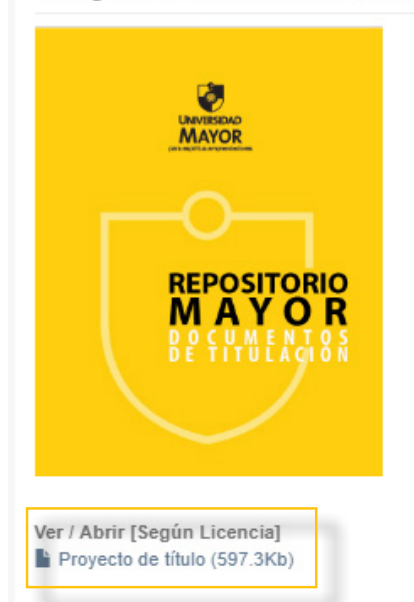

este grupo. La investigación tiene como propósito conocer las metodologías o estilos de enseñanzas que se aplican en el fútbol femenino, además de identificar el fundamento técnico-táctico del fútbol, para esto se realizó una Investigación en la Asociación de universidades privadas (ADUPRI), a mujeres entre 18 y 25 años de edad que se encuentren en el taller o selección de fútbol de su universidad.

Propuesta de iniciación deportiva en Fútbol para mujeres universitarias entre 18 a 25 años que contenga un estilo de enseñanza creado para suplir las necesidades que tiene

http://repositorio.umayor.cl/xmlui/handle/sibum/355

Colecciones Documentos de titulación de pregrado

Fecha 2008-01-01

#### Autor

Baier Sáez, Nancy Myriam Martínez Ramos, Karem Janny Moreno Aliste, Angelica María San Martín Montes. Pamela Jessica Taiba Poblete, Gabriela Beatriz

#### Ubicación geográfica

Metadatos Mostrar el registro completo del ítem

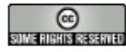

Excepto si se señala otra cosa, la licencia del ítem se describe como Attribution-NonCommercial-NoDerivs 3.0 Chile

### Al cliquear sobre el botón VER/ ABRIR se despliega una ventana pop up de advertencia:

### Monitorización domiciliaria de pacientes post IAM en fase III de rehabilitación cardiaca

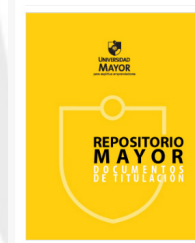

er / Abrir [Según Licencia] Proyecto de título (1.977Mb)

El presente proyecto propone el desarrollo de una subractiva da Camantoloca contenua de paden en tinico de la tale il de renabilidacio cardíaca. El 1990 - 1990 - Como usuario del Repositorio Mayor, usted solo puede visualizar los documentos de titulación a través de este medio y dentro de la red de bibliotecas de la Universidad, sin contar con autorización para copiar, reproducir, adaptar, distribuir ni comunicar de forma alguna las obras presentadas, sino en el estricto modo permitido por la Ley 17.336 de Propiedad Intelectual. Si usted requiere mayor información sobre la tesis o autorizaciones específicas, solicitamos la obtenga directamente con el autor de la respectiva tesis.

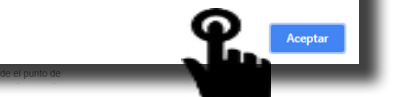

## 172.19.19.75 dice

Como usuario del Repositorio Mayor, usted solo puede visualizar los documentos de titulación a través de este medio y dentro de la red de bibliotecas de la Universidad, sin contar con autorización para copiar, reproducir, adaptar, distribuir ni comunicar de forma alguna las obras presentadas, sino en el estricto modo permitido por la Ley 17.336 de Propiedad Intelectual. Si usted requiere mayor información sobre la tesis o autorizaciones específicas, solicitamos la obtenga directamente con el autor de la respectiva tesis.

Aceptar

Al cliquear ACEPTAR, se despliega el documento a texto completo:

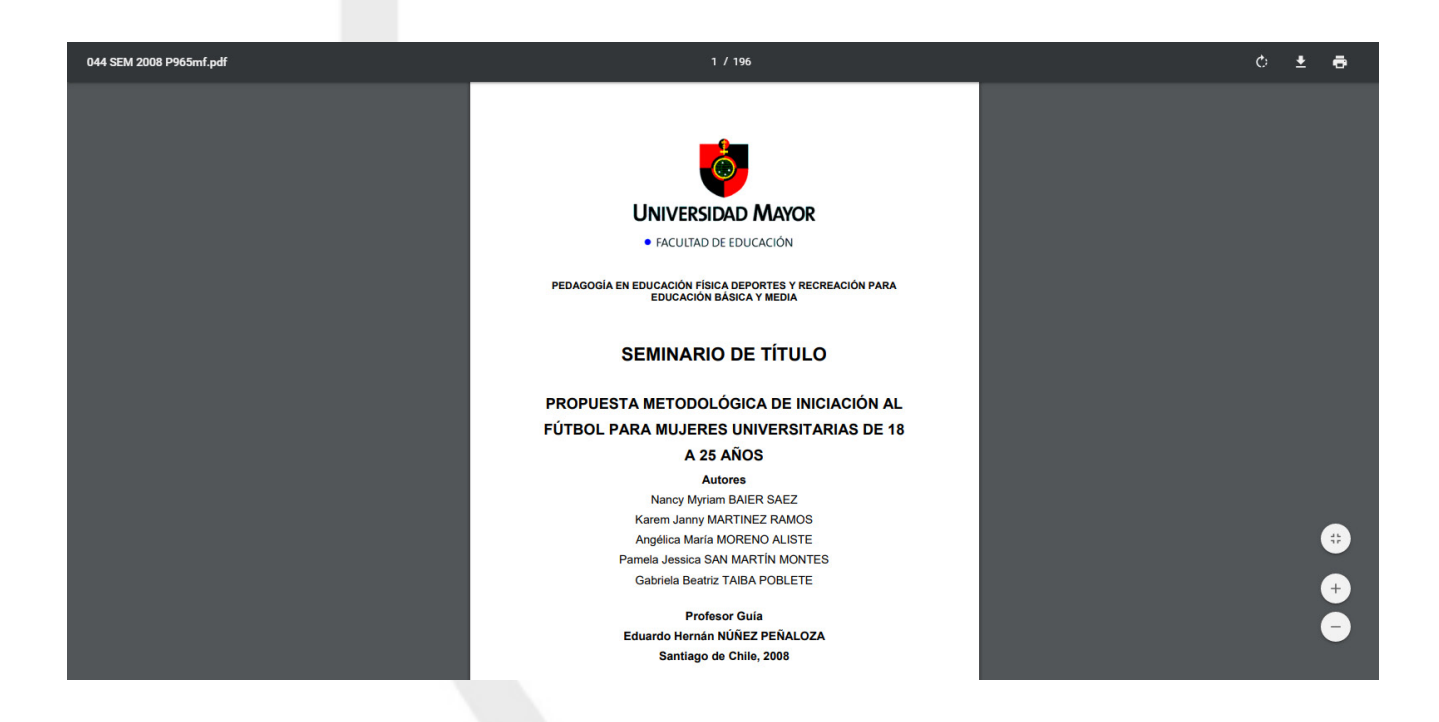

En el costado superior izquierdo aparece el nombre del archivo, al centro el total de páginas del documento y en el borde inferior derecho las opciones para ampliar/reducir el archivo. Las opciones de descarga e impresión ubicadas en costado superior derecho de la pantalla están bloqueadas.

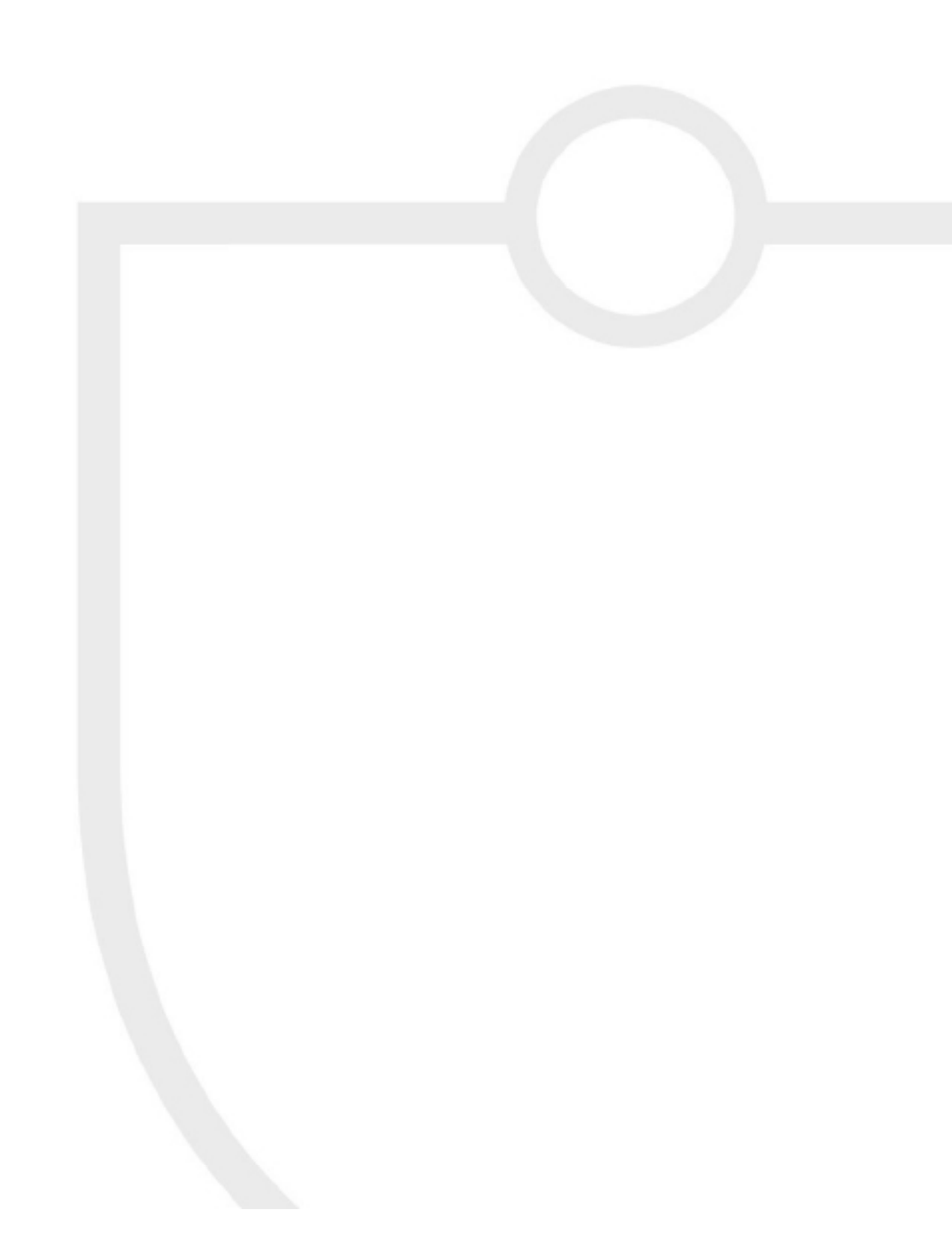

# CONTACTO

### volver

Para consultas y dudas:

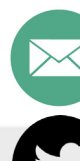

repositorio@umayor.cl

@Repositorio\_RM

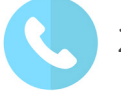

2328 1617 y 23281624

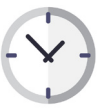

Horario de atención: de lunes a jueves de 9.00 AM hasta 19 PM y viernes de 9:00 AM hasta 18 PM.

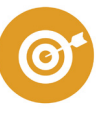

Oficina Repositorio Mayor: Sede El Claustro Avenida Portugal 351, Santiago. Segundo Piso

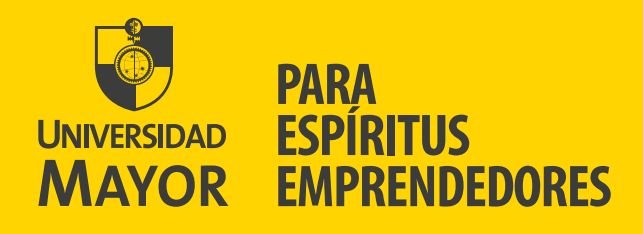

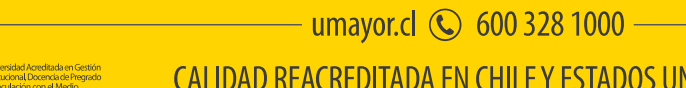

CALIDAD REACREDITADA EN CHILE Y ESTADOS UNIDOS

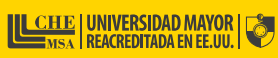

Antonia Scheman Scheman Schema UNIVERSIDAD ACREDITADA 2015 - 2020